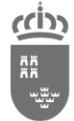

Dirección General de Informática Corporativa Subdirección General de Informática Corporativa

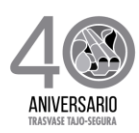

# Manual de Usuario de uQuestor

| Referencia   | UMBELA - Manual de usuario uQuestor v0.4.docx |
|--------------|-----------------------------------------------|
| Creación     | 31 de Julio de 2018                           |
| Modificación | 20 de diciembre de 2019                       |
| Autor(es)    | DGPIT                                         |

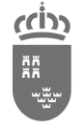

Dirección General de Informática Corporativa

Subdirección General de Informática Corporativa

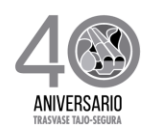

## ÍNDICE

| 1.  | Objetivo                        | 4  |
|-----|---------------------------------|----|
| 2.  | Introducción                    | 4  |
| 3.  | Acceso a uQuestor               | 4  |
| 4.  | Expedición de Autoliquidaciones | 9  |
| 4.1 | Calcular autoliquidación        | 16 |
| 5.  | Consulta de autoliquidaciones   | 16 |
| 5.1 | Generar carta de pago           | 19 |
| 5.2 | Pagar autoliquidación           | 22 |
| 5.3 | Volver                          | 22 |
| 6.  | Tasas Predeterminadas           | 22 |
| 6.1 | Guardar Tasa Predeterminada     | 22 |
| 6.2 | Borrar tasa predeterminada      | 25 |
| 6.3 | Cargar tasa predeterminada      | 26 |
|     |                                 |    |

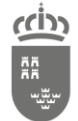

Dirección General de Informática Corporativa Subdirección General de Informática Corporativa

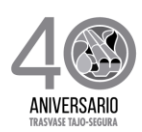

### Control de Cambios

| Fecha      | Versión | Descripción                                                                                                    | Autor                                       | Acción*      | Estado**   |
|------------|---------|----------------------------------------------------------------------------------------------------|---------------------------------------------|--------------|------------|
| 23/05/2018 | 0.1     | Versión inicial                                                                                                    | Joaquín<br>Antonio<br>Clemente<br>Fernández | Creación     | Completado |
| 11/12/2019 | 0.2     | Cambios relativos a la versión<br>0.2 de la aplicación                                                                                       | Joaquín<br>Antonio<br>Clemente<br>Fernández | Modificación | Completado |
| 12/12/2019 | 0.2     | Revisión del documento.                                                                                                    | Jesús<br>García<br>González                 | Aprobación   | Completado |
| 18/12/2019 | 0.3     | Informar de la posibilidad de<br>pagar la autoliquidación al<br>consultar la autoliquidación<br>excepto si ha sido generada con<br>pasaporte | Joaquín<br>Antonio<br>Clemente<br>Fernández | Modificación | Completado |
| 20/12/209  | 0.4     | Adaptación de la cabecera del documento.                                                                                                    | Francisco<br>Israel Leal<br>Vázquez         | Modificación | Completado |

(\*) Acción: Creación, Modificación, Revisión, Aprobación

(\*\*) **Estado**: En Progreso, Completado, Revisado, Enviado, Línea Base

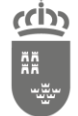

Dirección General de Informática Corporativa Subdirección General de Informática Corporativa

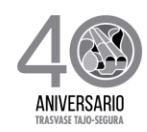

### 1. Objetivo

El presente documento es un manual de uso de la aplicación uQuestor de la CARM.

### 2. Introducción

uQuestor es una aplicación Web cuya finalidad es la de proporcionar un mecanismo de registro y consulta de autoliquidaciones.

### 3. Acceso a uQuestor

Para acceder a la aplicación debe disponerse certificado digital y estar dado de alta en la aplicación Questor. Al conectarse a la aplicación (a través de la url <a href="https://uquestor.carm.es/">https://uquestor.carm.es/</a>) se le redirigirá a PASE (<a href="https://pase.carm.es/pase/">https://uquestor.carm.es/</a>) que será el encargado de obtener las credenciales de uQuestor

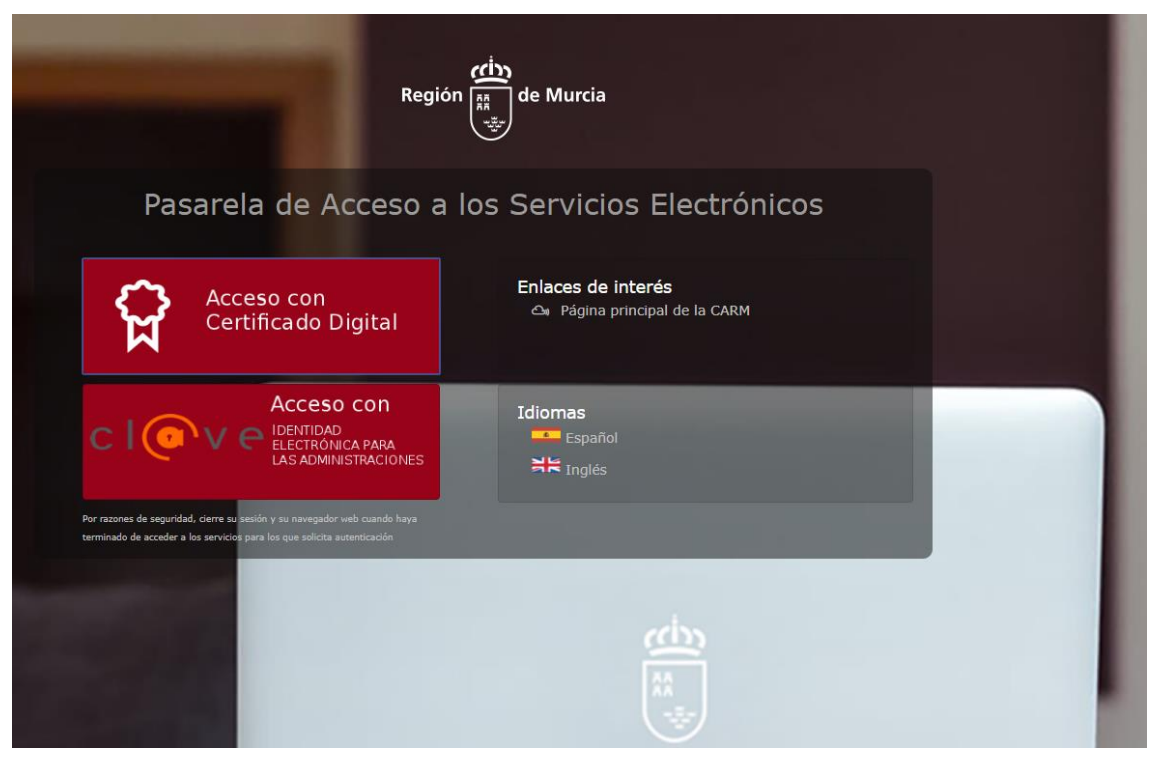

Imagen 1 pantalla de acceso en PASE

Para acceder seleccionando su certificado digital, para ello seleccione la opción señalada en la imagen inferior:

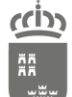

Secretaría Autonómica de Hacienda

Dirección General de Informática Corporativa

Subdirección General de Informática Corporativa

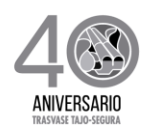

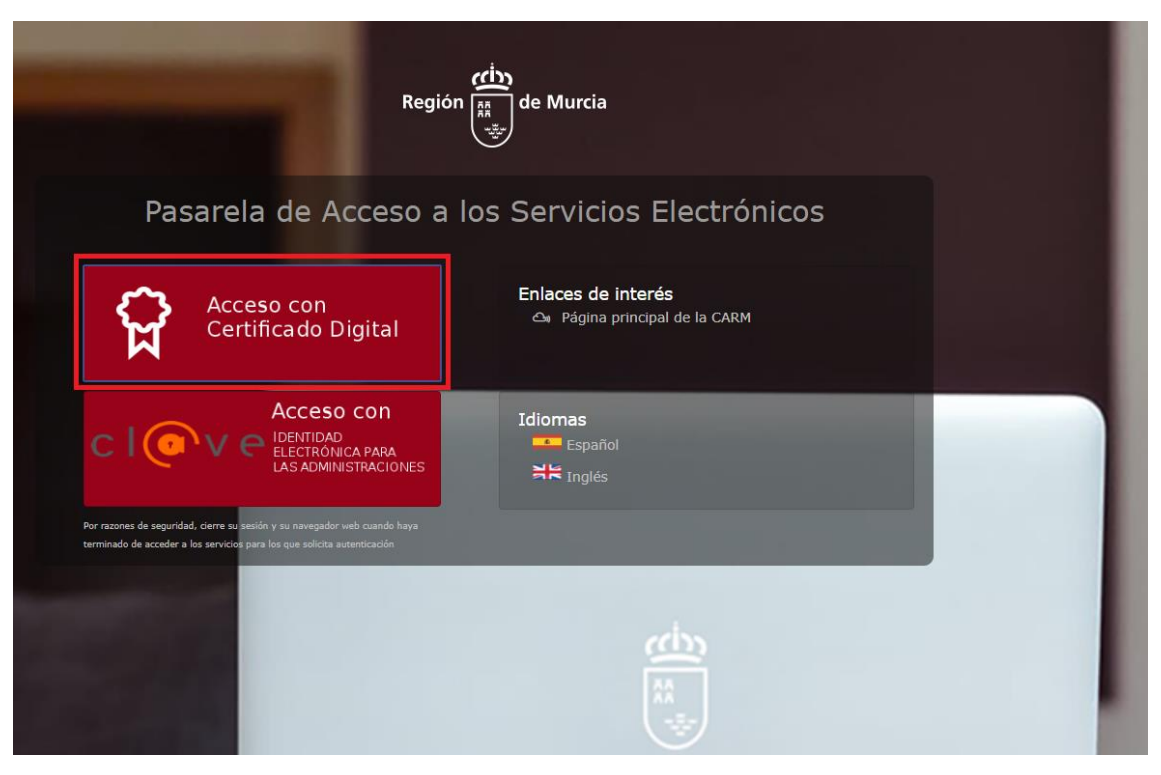

Imagen 2 campos de acceso a la aplicación con certificado digital

Y a continuación seleccionar el certificado:

| Asunto                 | Emisor            | Número de serie |
|------------------------|-------------------|-----------------|
|                        | AC FNMT Usuarios  |                 |
| 0000000111020101111222 | AC Representación |                 |
|                        | AC Representación |                 |
| C                      | AC Representación |                 |

Imagen 3 seleccionar el certificado

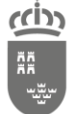

Dirección General de Informática Corporativa Subdirección General de Informática Corporativa

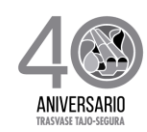

También es posible acceder a la aplicación a través de Cl@ve, para ello debe de haberse registrado previamente en el sistema Cl@ve, para más información <u>https://clave.gob.es/clave\_Home/clave.html</u>, para acceder a través de este sistema pulse sobre la opción señalada en la imagen inferior:

| Regió                                                                                                    | de Murcia                                           |
|----------------------------------------------------------------------------------------------------|-----------------------------------------------------|
| Pasarela de Acceso a                                                                                                    | los Servicios Electrónicos                          |
| Acceso con<br>Certificado Digital                                                                                                    | Enlaces de interés<br>🍳 Página principal de la CARM |
| CION CIANA ACCESO CON<br>IDENTIDAD<br>ELECTRONICA PARA<br>LAS ADMINISTRACIONES                                                                        | Idiomas<br>Español<br>커는 Inglés                     |
| Por razones de seguridad, cierre su sesión y su navegador web cuando haya<br>terminado de acceder a los servicios para los que solicita autenticación |                                                     |
|                                                                                                    |                                                     |

Imagen 4 acceso con Cl@ve

Si se produce algún fallo al autenticarse en la aplicación en la siguiente pantalla se informará del error producido.

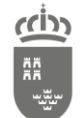

Región de Murcia

Consejería de Presidencia y Hacienda Secretaría Autonómica de Hacienda Dirección General de Informática Corporativa

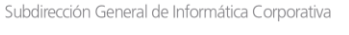

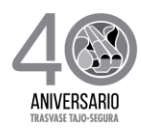

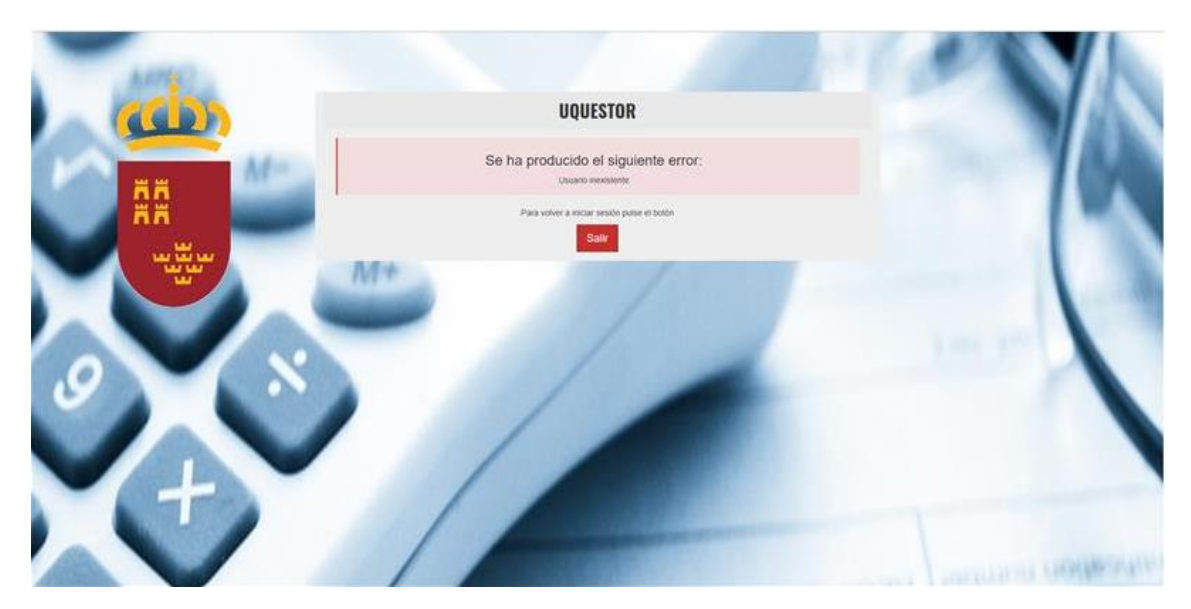

Imagen 5 pantalla de error al autenticarse en la aplicación

En caso de seleccionar una opción de menú a la que no se tiene acceso, la aplicación informará mediante un mensaje y no permitirá el acceso.

El usuario podrá consultar sus datos de acceso seleccionando la opción marcada en la barra superior.

Con los datos recuperados del certificado la aplicación consultará en el sistema Questor los permisos del usuario. Estos marcarán si se tiene acceso a la aplicación

- Si el usuario tiene permisos de lectura podrá consultar autoliquidaciones y simular el importe al que ascenderían las autoliquidaciones, pero no podrá emitir tasas.
- Si el usuario tiene permisos de escritura podrá consultar, simular y expedir tasas.

En caso de no tener acceso la aplicación informará de ello en la pantalla inicial.

Una vez identificado podrá visualizar la pantalla principal.

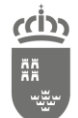

Secretaría Autonómica de Hacienda

Dirección General de Informática Corporativa Subdirección General de Informática Corporativa

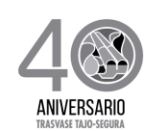

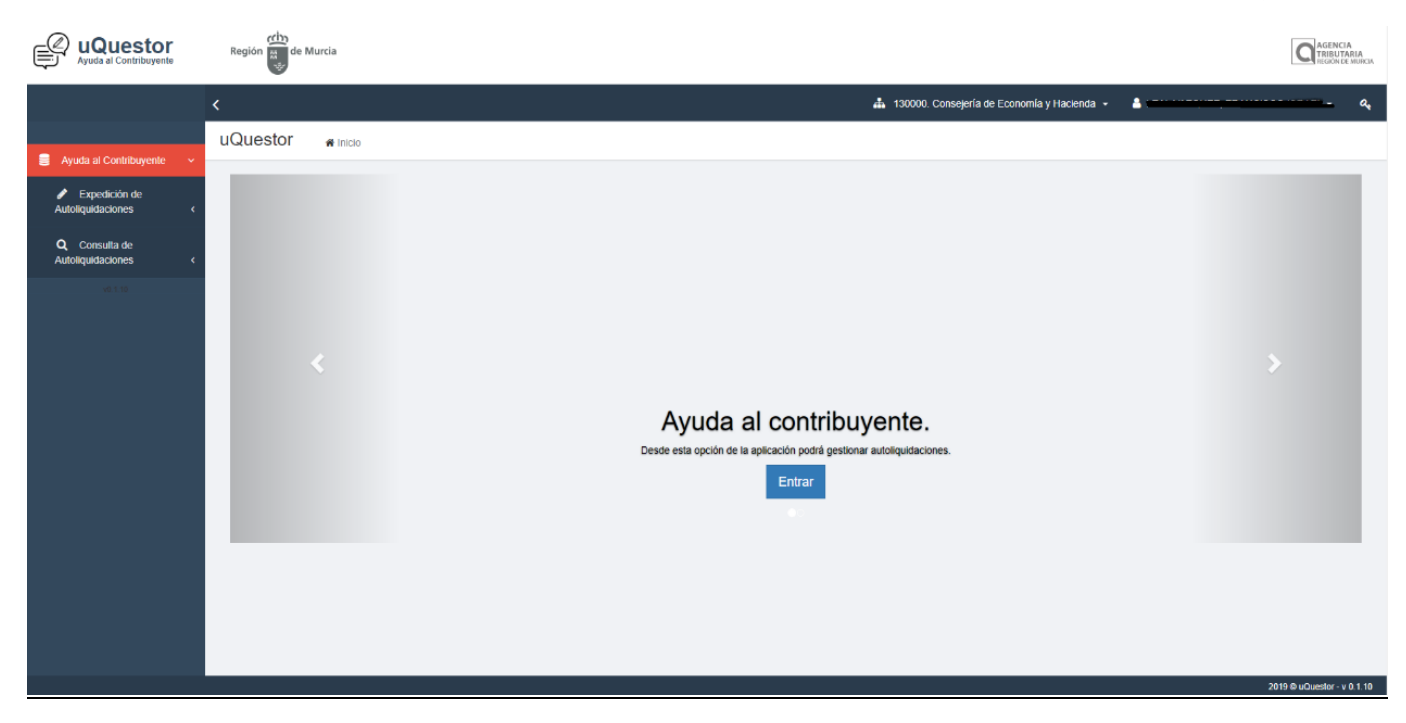

Imagen 6 pantalla principal

En la aplicación podrá generar y consultar autoliquidaciones.

En caso de seleccionar una opción de menú a la que no se tiene acceso, la aplicación informará mediante un mensaje y no permitirá el acceso.

### 3.1Selección de UGI (Unidad de Gestión de Ingresos)

Una vez ha accedido a la aplicación aparecerá la UGI asignada por defecto la cual podrá cambiar en el desplegable de la parte superior en el caso en el que el usuario pertenezca a más de una, para ello colóquese en el desplegable de la parte superior y aparecerán todas las UGIS disponibles.

| Región 📰 de Murcia |                                               | AGENCIA<br>TRIBUTARIA<br>REGION DE MURICIA |
|--------------------|-----------------------------------------------|--------------------------------------------|
| <                  | 🛔 130000. Consejeria de Economia y Hacienda 👻 | . <del></del>                              |
| uQuestor #Inicio   | 130000. Consejería de Economía y Hacienda     |                                            |
|                    |                                               |                                            |

Imagen 7 Desplegable con las UGIS disponibles

A continuación, pulse la UGI deseada.

Si la UGI que selecciona solo tiene permisos de lectura la aplicación informara con una ventana emergente.

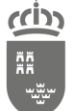

Dirección General de Informática Corporativa Subdirección General de Informática Corporativa

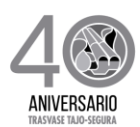

Aceptar

| Confirmación requerida                                                                                                    |
|----------------------------------------------------------------------------------------------------|
| Se va a realizar el cambio de UGI a: OCAG - Lorca . Con la nueva UGI no podrá generar autoliquidaciones, únicamente podrá consultar y calcular. |
| Aceptar Cancelar                                                                                                    |

Imagen 8 Pop up de confirmación del cambio de UGI

### Si pulsa aceptar la aplicación informará del cambio

### Aviso.

UGI "OCAG - Lorca" activa.

Imagen 9 Ventana emergente con el aviso de cambio de UGI

### 4. Expedición de Autoliquidaciones

Para expedir una Autoliquidación ha de pulsar el enlace de la parte superior izquierda "Expedición de Autoliquidaciones".

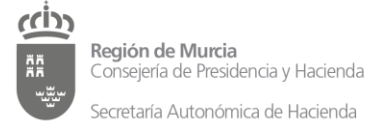

 Región de Murcia
 Dirección General de Informática Corporativa

 Consejería de Presidencia y Hacienda
 Subdirección General de Informática Corporativa

ANIVERSARIO

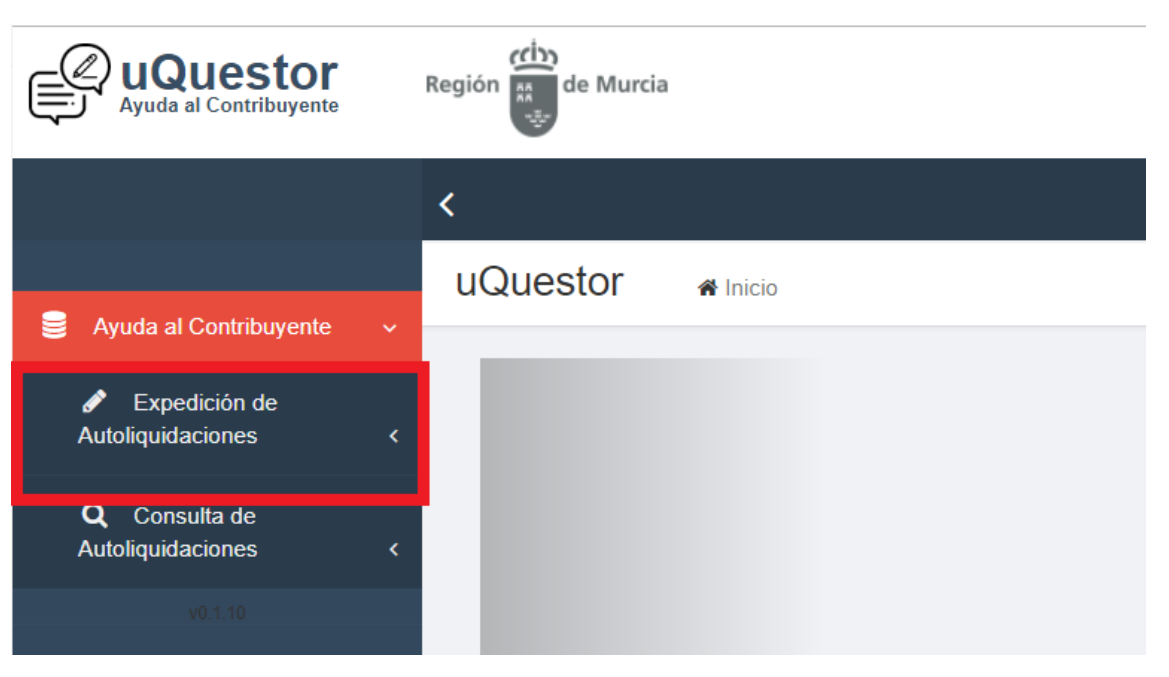

Imagen 10 enlace Expedición de Autoliquidaciones

Para expedir o generar una autoliquidación, primero deberemos seleccionar el concepto de la tabla "Concepto" que hay justo debajo de la tabla "Tasas predeterminadas".

| to Descripción<br>Retenciones Feoga-Garantía.                | Tipo Gestión                                                                                | Tipo Concepto                                                                                                    |                                                                                                    |
|--------------------------------------------------------------|---------------------------------------------------------------------------------------------|----------------------------------------------------------------------------------------------------|----------------------------------------------------------------------------------------------------|
| Retenciones Feoga-Garantía.                                  | EY                                                                                          |                                                                                                    |                                                                                                    |
| -                                                            | LX                                                                                          | LE                                                                                                    |                                                                                                    |
| Devolu. Anticipo Indemnización por Razon Servicio sección 17 | EX                                                                                          | LE                                                                                                    |                                                                                                    |
| Aprovechamientos Forestales                                  | AU                                                                                          | LE                                                                                                    |                                                                                                    |
|                                                              | Devolu. Anticipo Indemnización por Razon Servicio sección 17<br>Aprovechamientos Forestales | Devolu. Anticipo Indemnización por Razon Servicio sección 17       EX         Aprovechamientos Forestales       AU | Devolu. Anticipo Indemnización por Razon Servicio sección 17     EX     LE       Aprovechamientos Forestales     AU     LE |

Imagen 11 tabla concepto

Una vez seleccionado desparecerán el resto de los conceptos.

| Concepto | Descripción                       | Tipo Gestión | Tipo Concepto |
|----------|-----------------------------------|--------------|---------------|
| 010.     | Tasa General de la Administración | AU           | TR            |

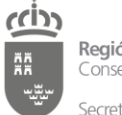

Dirección General de Informática Corporativa Subdirección General de Informática Corporativa

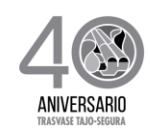

Imagen 12 tabla concepto con concepto seleccionado

Si se desea cambiar el concepto se deberá pulsar el botón "nuevo" lo cual limpiará el formulario y reestablecerá la lista de conceptos de ingreso disponible.

|        | ID              | Tasa                               | Descripcion               |                 | Hecho Imponible |               |  |
|--------|-----------------|------------------------------------|---------------------------|-----------------|-----------------|---------------|--|
|        |                 |                                    |                           |                 |                 |               |  |
| 8      | Guardar 🔸 Seler | ccionar 🛍 Borrar                   |                           |                 |                 |               |  |
| 2000   | nto             |                                    |                           |                 |                 |               |  |
| JIICC  | pto             |                                    |                           |                 |                 |               |  |
|        | Concepto        | Descripción                        |                           |                 | Tipo Gestión    | Tipo Concepto |  |
| )      | OE009           | Retenciones Feoga-Garantía.        |                           |                 | EX              | LE            |  |
| )      | OE170           | Devolu. Anticipo Indemnización por | Razon Servicio sección 17 | luovo           | EX              | LE            |  |
| )      | O1004           | Aprovechamientos Forestales        |                           | Nueva           | AU              | LE            |  |
|        |                 |                                    |                           |                 |                 |               |  |
| echo   | Imponible       |                                    |                           |                 |                 |               |  |
| 50110  | Imponibio       |                                    |                           |                 |                 |               |  |
| F. Dev | vengo           |                                    |                           |                 |                 |               |  |
| 11/1   | 2/2019          | =                                  |                           |                 | Borrar          |               |  |
|        |                 |                                    |                           |                 |                 |               |  |
|        | Concepto        | Fecha Devengo                      |                           | Hecho Imponible | Descripción     | Iva           |  |
| C      | ódigo           | Descripción                        | Valor                     | Unidades        | Importes H      | -11           |  |
|        | •               |                                    |                           |                 |                 |               |  |

Imagen 13 botón Nuevo

Después de seleccionar el concepto deberemos añadir uno o varios hechos imponibles en el desplegable dentro de la tabla hecho imponible.

| echo Imponible |                          |                                                       |                                                      |                               |             |      |
|----------------|--------------------------|-------------------------------------------------------|------------------------------------------------------|-------------------------------|-------------|------|
| F. Devengo     |                          |                                                       |                                                      |                               |             |      |
| 22/05/2019     |                          |                                                       | *                                                    | Borrar                        |             |      |
| <b>0</b>       | H00001 - S<br>H00002 - S | Servicio de Autobuses a l<br>Servicio de Bus a Playas | Playas R.de Murcia en pe<br>R.de Murcia en periodo e | eriodo estiva<br>estiva S/IVA |             | lur. |
| Concepto       | Fecha Devenge            | neono                                                 | mpomble                                              | 005                           | ripcion     | Iva  |
| Código         | Descripción              | Valor                                                 | Unidades                                             |                               | Importes HI |      |

Imagen 14 seleccionar hechos imponibles

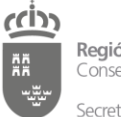

Dirección General de Informática Corporativa Subdirección General de Informática Corporativa

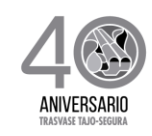

En el apartado de hechos imponibles también podrá introducir el valor de los atributos relacionados con ese hecho imponible, en el caso de que aparezca un asterisco rojo al lado este valor será de carácter obligatorio para poder expedir la autoliquidación.

| Código | Descripción      | Valor | Unidades       |
|--------|------------------|-------|----------------|
| NUME   | Num.Certificados | (*)   | certificado(s) |

Imagen 15 valor del hecho imponible obligatorio

Si por el contrario deseamos eliminar de la lista un hecho imponible deberemos seleccionar el mismo y pulsar el botón "Borrar".

| F. I | Devengo    |               |                        |                         |                                        |                 |     |
|------|------------|---------------|------------------------|-------------------------|----------------------------------------|-----------------|-----|
| 2    | 22/05/2019 | <b></b>       | H00001 - Servicio de A | Autobuses a Playas R.de | Murc 🔻 Borrar                          |                 |     |
|      |            |               |                        |                         |                                        |                 |     |
|      | Concepto   | Fecha Devengo | Hecho Imponible        | Descripción             |                                        |                 | Iva |
| ۲    | PU013      | 22/05/2019    | H00001                 | Servicio de Autobuses   | periodo estiva                         | IVAR10          |     |
| D    | PU013      | 22/05/2019    | H00002                 | Servicio de Bus a Playa | as R.de Murcia en period               | lo estiva S/IVA |     |
|      | PU013      | 22/05/2019    | H00001                 | Servicio de Autobuses   | a Playas R.de Murcia en periodo estiva |                 |     |
|      |            |               |                        |                         |                                        |                 |     |
| C    | ódigo      | Descripción   | Valor                  |                         | Unidades                               | Importes HI     |     |
| I    | MPO        | Importe Euros |                        |                         | Euros                                  |                 |     |

Imagen 16 borrar hecho imponible

Para expedir una autoliquidación es necesario introducir los datos del contribuyente y opcionalmente un representante en el caso que proceda, para ello deberemos pulsar el botón "Contribuyente / Representante" en la parte inferior de la pantalla.

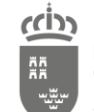

### Región de Murcia

Consejería de Presidencia y Hacienda Secretaría Autonómica de Hacienda Dirección General de Informática Corporativa

Subdirección General de Informática Corporativa

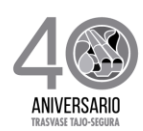

| Contribuyente / F | Representante Datos Con | plementarios Importes |          |                              | Nue | eva Calcular | 🖹 Guardar |
|-------------------|-------------------------|-----------------------|----------|------------------------------|-----|--------------|-----------|
|                   |                         |                       |          |                              |     |              |           |
| Cuota:            | 0,00 €ur                | Beneficio Fiscal:     | 0,00 €ur | Importe Cobrado: 0,00 €ur    |     |              |           |
| I.V.A.:           | 0,00 €ur                | Exención I.V.A.:      | 0,00 €ur | Recargo Equiv.: 0,00 €ur     |     |              |           |
| Interés:          | 0,00 €ur                | Ingreso Previo:       | 0,00 €ur | importe a ingresar: 0,00 €ur |     |              |           |
|                   |                         |                       |          |                              |     |              |           |
|                   |                         |                       |          |                              |     |              |           |

Imagen 17 botón Contribuyente / representante

Una vez pulsado este botón aparecerá la siguiente tabla.

| ontribuyente / Representante                                     |                    |
|------------------------------------------------------------------|--------------------|
| Contribuyente                                                    |                    |
| Identificación • NIF/CIF • NIF/CIF • NIF/CIF • NIF/CIF • NIF/CIF | Apelidos, Nombre * |
| Provincia *                                                      | Municipio •        |
| Representante<br>NIF/CIF                                         | Apelidos, Nombre   |
| Dirección                                                        | CP                 |
| Provincia                                                        | Municipio *        |
|                                                                  |                    |

Imagen 18 tabla contribuyente

Al introducir un DNI / NIF o pasaporte los datos del contribuyente / representante se cargarán de forma automática en la aplicación si existen en Base de datos, posteriormente al pulsar el botón guardar autoliquidación si ese contribuyente no existiera, será grabado automáticamente en la aplicación como contribuyente.

Los datos del contribuyente (marcados en rojo) son de carácter obligatorio, si intentásemos generar la autoliquidación sin rellenar estos campos la aplicación mostrará el siguiente error:

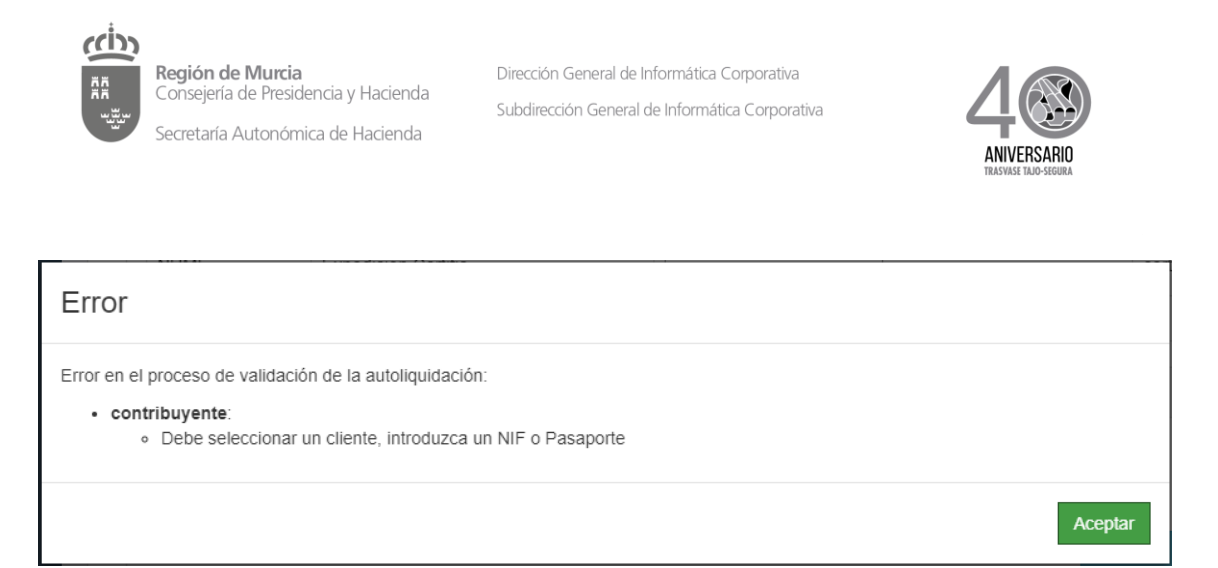

Imagen 19 error al guardar una autoliquidación

Por otra parte, si al contribuyente le corresponde la aplicación de algún beneficio fiscal o exención, deberá pulsar el botón "Datos complementarios" desde el cual podrá seleccionar el código correspondiente a dicha deducción.

| Contribuyente / R | Representante Datos C | iomplementarios Importes |          |                              | Nueva Calcular 🖺 Guardar |
|-------------------|-----------------------|--------------------------|----------|------------------------------|--------------------------|
| Importes          |                       |                          |          |                              |                          |
| Cuota:            | 0,00 €ur              | Beneficio Fiscal:        | 0,00 €ur | Importe Cobrado: 0,00 €ur    |                          |
| I.V.A.:           | 0,00 €ur              | Exención I.V.A.:         | 0,00 €ur | Recargo Equiv.: 0,00 €ur     |                          |
| Interés:          | 0,00 €ur              | Ingreso Previo:          | 0,00 €ur |                              |                          |
|                   |                       |                          |          | Importe a Ingresar: 0,00 €ur |                          |
|                   |                       |                          |          |                              |                          |

Imagen 20 botón datos complementarios

| eneficio Fiscal                  |                  |                                   |   |
|----------------------------------|------------------|-----------------------------------|---|
| justes                           |                  |                                   |   |
| Otros Ajustes                    | Ingreso a Cuenta | F. Ingreso a Cuenta<br>dd/mm/aaaa | Ĭ |
| bservaciones<br>Ref. Admva/№ Exp | U.A              | dministrativa                     |   |
| Observaciones                    |                  |                                   |   |
|                                  |                  |                                   |   |

Imagen 21 tabla datos complementarios

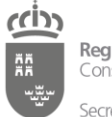

e.

**Región de Murcia** Consejería de Presidencia y Hacienda Secretaría Autonómica de Hacienda

Dirección General de Informática Corporativa Subdirección General de Informática Corporativa

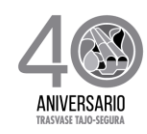

Una vez rellenados todos los datos podremos expedir la autoliquidación pulsando el botón "Guardar".

| Contribu | vente / Representante Datos Co | mplementarios Importes     |                              | Nueva Calcular 🖺 Guardar |
|----------|--------------------------------|----------------------------|------------------------------|--------------------------|
| Importes |                                |                            |                              |                          |
| Cuota    | :: 0,00 €ur                    | Beneficio Fiscal: 0,00 €ur | Importe Cobrado: 0,00 €ur    |                          |
| I.V.A.:  | 0,00 €ur                       | Exención I.V.A.: 0,00 €ur  | Recargo Equiv.: 0,00 €ur     |                          |
| Interé   | s: 0,00 €ur                    | Ingreso Previo: 0,00 €ur   | Importe a Ingresar: 0,00 €ur |                          |
|          |                                |                            |                              |                          |
|          |                                |                            |                              |                          |

Imagen 22 botón guardar autoliquidación

Si todo ha funcionado correctamente la aplicación le redirigirá a la pantalla de detalle de autoliquidación con los detalles de la autoliquidación y mostrará el siguiente mensaje

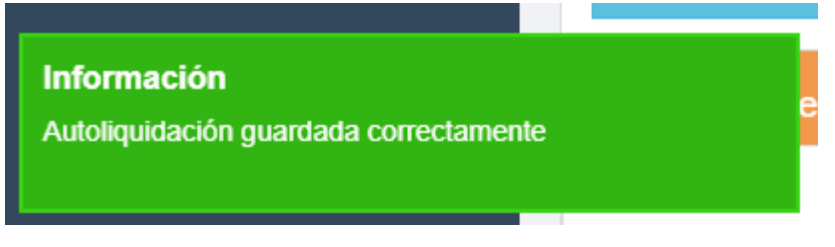

Imagen 23 mensaje de confirmación al guardar la autoliquidación

En esta pantalla podrá ver todos los detalles de la autoliquidación entre ellos el n28

| uQuestor          | W Inicio > Consulta de Autoliquidaciones > Detalle de Autoliquidacion |
|-------------------|-----------------------------------------------------------------------|
| Detalle de Autoli | liquidación [1701509910301000023020191100]                            |

Imagen 24 n28 generado al guardar la autoliquidación

También podrá pagar dicha autoliquidación, excepto si dicha autoliquidación ha sido generada con pasaporte, para lo cual debe pulsar en el botón "Pagar autoliquidación" situado en la parte inferior de la pantalla

| Importes |     |                   |     |                     |     |                                            |
|----------|-----|-------------------|-----|---------------------|-----|--------------------------------------------|
| Cuota:   | €ur | Beneficio Fiscal: | €ur | Importe Cobrado:    | €ur |                                            |
| LV.A.:   | €ur | Exención I.V.A.:  | €ur | Recargo Equiv.:     | €ur |                                            |
| Interés: | €ur | Ingreso Previo:   | €ur | Importe a Ingresar: | €ur |                                            |
|          |     |                   |     |                     |     |                                            |
| Volver   |     |                   |     |                     |     | Pagar autoliquidación 🖹 Generar Carta Pago |

Imagen 25 botón pagar autoliquidación

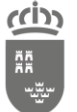

Dirección General de Informática Corporativa Subdirección General de Informática Corporativa

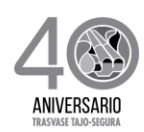

### 4.1Calcular autoliquidación

Si desea hacer el cálculo o simulación de una autoliquidación deberá pulsar el botón "Calcular".

| Contribuyente / | Representante Datos Comp | elementarios Importes      |                              | Nueva Calcular 🖺 Guardar |
|-----------------|--------------------------|----------------------------|------------------------------|--------------------------|
| Importes        |                          |                            |                              |                          |
| Cuota:          | 0,00 €ur                 | Beneficio Fiscal: 0,00 €ur | Importe Cobrado: 0,00 €ur    |                          |
| I.V.A.:         | 0,00 €ur                 | Exención I.V.A.: 0,00 €ur  | Recargo Equiv.: 0,00 €ur     |                          |
| Interés:        | 0,00 €ur                 | Ingreso Previo: 0,00 €ur   | Importe a Ingresar: 0,00 €ur |                          |
|                 |                          |                            |                              |                          |
|                 |                          |                            |                              |                          |

Imagen 26 botón calcular

De este modo podrá simular el cálculo al que ascendería la autoliquidación en el supuesto de ser emitida, pero sin que ésta sea expedida.

### 5. Consulta de autoliquidaciones

Para consultar autoliquidaciones pulsaremos la opción "Consulta de autoliquidaciones" en la parte izquierda de la pantalla.

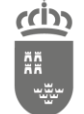

Secretaría Autonómica de Hacienda

Dirección General de Informática Corporativa Subdirección General de Informática Corporativa

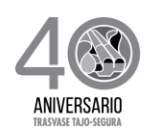

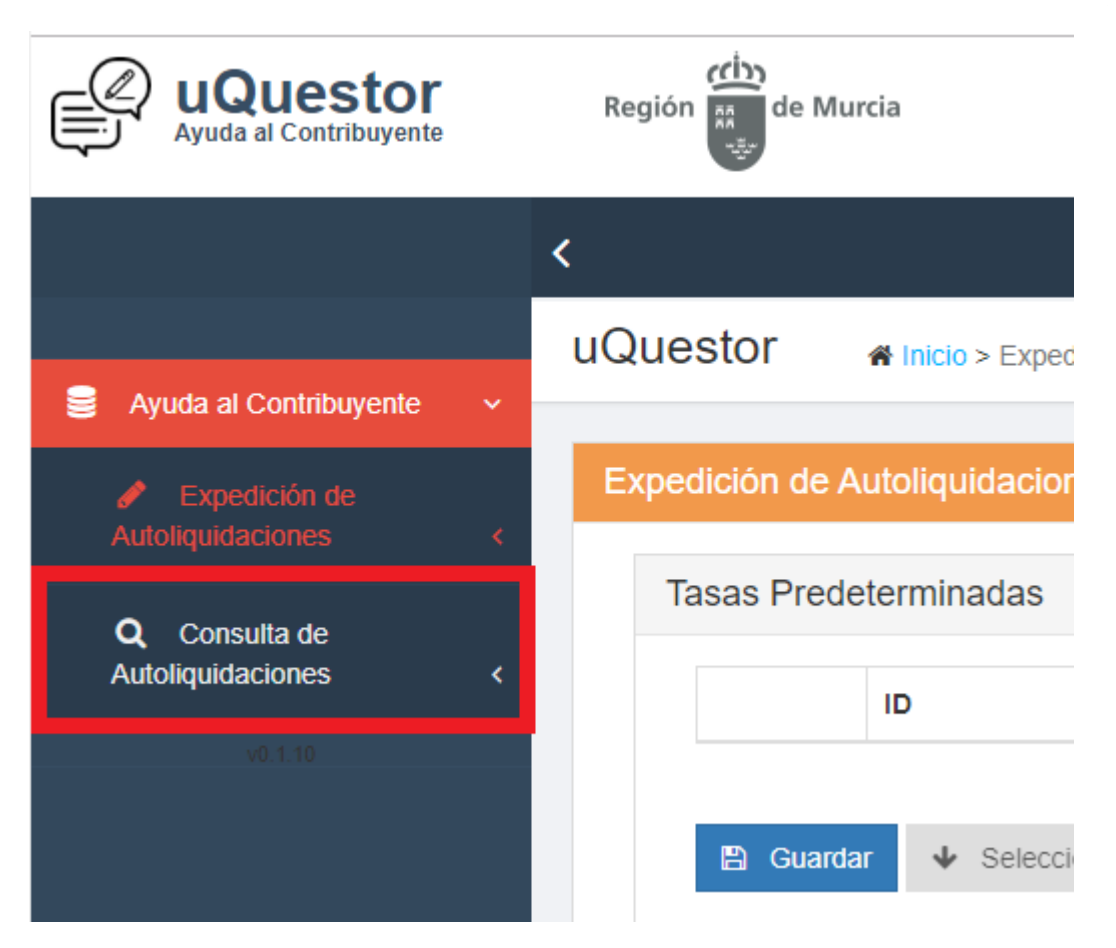

Imagen 27 consulta autoliquidaciones

Una vez pulsado veremos la siguiente pantalla.

| Ayuda al Contribuyente                | Región 👹 de Murcia              |                                                |                                         |             |            | AGENCIA<br>TERBUTARIA<br>REGION DE MORICIA |
|---------------------------------------|---------------------------------|------------------------------------------------|-----------------------------------------|-------------|------------|--------------------------------------------|
|                                       | <                               |                                                |                                         | .h          | - <u>A</u> | a.                                         |
| 🗧 Avuda al Contribuvente 🗸            | uQuestor # Inicio > Consulta    | de Autoliquidaciones                           |                                         |             |            |                                            |
| Expedición de<br>Autoliquidaciones <  | Búsqueda de la autoliquidación  |                                                |                                         |             |            |                                            |
| Q, Consulta de<br>Autoliquidaciones < | Puede incluir el n28 mediante l | a lectura del código de barras, para ello siti | úe previamente el cursor en algún campo | dei filtro. |            |                                            |
| v0.1.9                                | N28                             |                                                |                                         |             |            |                                            |
|                                       | 170150                          | 991                                            | Modelo                                  | Impreso     | 2019       | Clase Control                              |
|                                       | NIF                             | Pasaporte<br>Pasaporte                         | Nombre                                  |             |            |                                            |
|                                       | F. Creación Desde<br>dd/mm/aaaa | F. Creación Hasta<br>ddimm/aaaa                |                                         |             |            |                                            |
|                                       | Registros de autoliquidaciones  |                                                |                                         |             |            | Q Buscar S Limpiar                         |
|                                       | MJ0                             | Bacaparto                                      |                                         | ME          | Nomine     |                                            |

Imagen 28 pantalla consulta autoliquidaciones

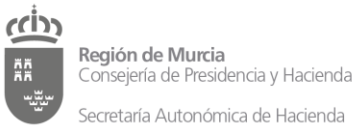

Dirección General de Informática Corporativa Subdirección General de Informática Corporativa

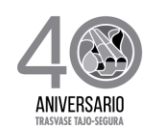

Para consultar las autoliquidaciones deberemos rellenar uno o varios de los campos de filtro de búsqueda y pulsar el botón "Buscar".

En el caso del n28 está dividido en varias partes las cuales podrán ser introducidos independientemente, es decir, se podrá buscar por gestora, emisora, modelo, impreso, ejercicio o digito de control.

También es posible introducir el n28 leyendo un código de barras con un lector de códigos de barras, para ello debe situarse sobre cualquiera de los campos del n28 y leer con un lector de códigos de barras un código de barras de una autoliquidación.

| uQuestor # Inicio > Co       | nsulta de Autoliquidaciones                |                                        |                         |      |                 |           |
|------------------------------|--------------------------------------------|----------------------------------------|-------------------------|------|-----------------|-----------|
| Búsqueda de la autoliquidaci | ón                                         |                                        |                         |      |                 |           |
|                              |                                            |                                        |                         |      |                 |           |
| Puede incluir el n28 med     | diante la lectura del código de barras, pa | ra ello sitúe previamente el cursor en | algún campo del filtro. |      |                 |           |
| N28                          |                                            |                                        |                         |      |                 |           |
| 170150                       | 991                                        | Modelo                                 | Impreso                 | 2019 | Clase           | Control   |
|                              |                                            |                                        |                         |      |                 |           |
| NIF                          | Pasaporte                                  | Nombre                                 |                         |      |                 |           |
| F. Creación Desde            | F. Creación Hasta                          | 1                                      |                         |      |                 |           |
| dd/mm/aaaa                   | dd/mm/aaaa                                 |                                        |                         |      |                 |           |
|                              |                                            | _                                      |                         |      | <b>Q</b> Buscar | 🥒 Limpiar |

Imagen 29 campos para buscar autoliquidación

Una vez hemos rellenado algún campo aparecerá la lista de autoliquidaciones que coincida con los criterios de búsqueda, seleccionando la autoliquidación elegida y pulsamos el botón "Detalle" podremos ver los detalles de la autoliquidación.

| 428                         | Situación                                            | Pasaporte | NIF | Nombre |   |  |
|-----------------------------|------------------------------------------------------|-----------|-----|--------|---|--|
| 701509910301000008120191100 | 20 Autoliq .: presentación solicitud/ apertura expte |           |     |        |   |  |
| 701509910301000008520191104 | 20 Autoliq .: presentación solicitud/ apertura expte |           |     |        |   |  |
| 701509910310000007120191108 | 20 Autoliq.: presentación solicitud/ apertura expte  |           |     | 1      |   |  |
| 701509910310000007220191101 | 20 Autoliq .: presentación solicitud/ apertura expte |           |     |        |   |  |
| 701509910310000007320191104 | 20 Autoliq .: presentación solicitud/ apertura expte |           |     |        |   |  |
| 701509910310000007420191107 | 20 Autoliq.: presentación solicitud/ apertura expte  |           |     |        |   |  |
| 701509910310000007520191100 | 20 Autoliq.: presentación solicitud/ apertura expte  |           |     |        |   |  |
| 701509910310000007620191102 | 20 Autoliq.: presentación solicitud/ apertura expte  |           |     |        |   |  |
| 701509910310000007720191105 | 20 Autoliq .: presentación solicitud/ apertura expte |           |     |        | 3 |  |
| 701509910310000007820191108 | 20 Autoliq .: presentación solicitud/ apertura expte |           |     |        |   |  |

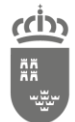

Dirección General de Informática Corporativa

Subdirección General de Informática Corporativa

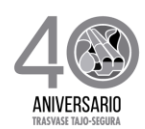

#### Imagen 30 autoliquidaciones

| uQuestor                                                                                  |                          |                                   |          |                     |        |            |            |            |      |   |
|-------------------------------------------------------------------------------------------|--------------------------|-----------------------------------|----------|---------------------|--------|------------|------------|------------|------|---|
| Detalle de Autoliquidación [1701509910000170004320191104]                                 |                          |                                   |          |                     |        |            |            |            |      |   |
|                                                                                           |                          |                                   |          |                     |        |            |            |            |      |   |
| Concepto                                                                                  | bescripcion del concepte |                                   |          |                     |        |            |            |            |      |   |
| 061/0                                                                                     | Devolu Anticipo indente  | aacon per Maton bervice seccen 1/ |          |                     |        |            |            |            |      |   |
| NP Contribuyente                                                                          | Nombre Contribuyente     |                                   |          |                     |        |            |            |            |      |   |
| 12356678D                                                                                 | DE LEZO Y OLAWARRE       | 14, BLAS                          |          |                     |        |            |            |            |      |   |
| NIF Representante                                                                         | Nombre Representante     |                                   |          |                     |        |            |            |            |      |   |
| 86000                                                                                     | Norbra                   |                                   |          |                     |        |            |            |            |      |   |
| Hechos Imponibles                                                                         |                          |                                   |          |                     |        |            |            |            |      |   |
|                                                                                           |                          |                                   |          |                     |        |            |            |            |      |   |
| Heate Important<br>Heater Reach Revice Section Informazación per Reach Revicio sección 17 |                          |                                   |          |                     |        |            |            | 28/03/2019 | 1420 |   |
| Attitutes:                                                                                |                          |                                   |          |                     |        |            |            |            |      |   |
| Codigo                                                                                    | De                       | soripolán                         |          |                     | Valor  |            |            | Unidades   |      |   |
| MPO                                                                                       | In                       | porte Euros                       |          |                     | 123,87 |            |            | 64708      |      |   |
| Beneficios Fisosles                                                                       |                          |                                   |          |                     |        |            |            |            |      |   |
| Codigo                                                                                    |                          | Descripsion                       |          |                     |        |            | Importe    |            |      |   |
| Importes                                                                                  |                          |                                   |          |                     |        |            |            |            |      |   |
| Concepto                                                                                  |                          |                                   |          |                     |        | Importe    |            |            |      |   |
| Importe HI                                                                                |                          |                                   |          |                     |        | 123.87 Cur |            |            |      |   |
| LVA.                                                                                      |                          |                                   |          |                     |        | 0.00 Cur   |            |            |      |   |
| Martis                                                                                    |                          |                                   |          |                     |        | 0.00 Eur   |            |            |      |   |
| Bereficio Fincal                                                                          |                          |                                   |          |                     |        | 0.00.6.4   |            |            |      |   |
|                                                                                           |                          |                                   |          |                     |        |            |            |            |      |   |
| Observaciones                                                                             |                          |                                   |          |                     |        |            |            |            |      |   |
| Ref.Astro                                                                                 |                          |                                   |          |                     |        |            |            |            |      |   |
|                                                                                           |                          |                                   |          |                     |        |            |            |            |      |   |
|                                                                                           |                          |                                   |          |                     |        |            |            |            |      |   |
| U. ALTOTATION                                                                             |                          |                                   |          |                     |        |            |            |            |      |   |
| Dimensiona                                                                                |                          |                                   |          |                     |        |            |            |            |      |   |
|                                                                                           |                          |                                   |          |                     |        |            |            |            |      |   |
|                                                                                           |                          |                                   |          |                     |        |            |            |            |      | h |
| Importes                                                                                  |                          |                                   |          |                     |        |            |            |            |      |   |
| Gueta: 5                                                                                  | 23.87 Gar                | Beneficio Flacat                  | 1.00 Gar | Importe Cobrado:    |        |            | 0.00 Cur   |            |      |   |
| LVA: 0                                                                                    | 00 G.r                   | Report IVA:                       | 100 Eur  | Ratargo Equiv:      |        |            | 0.00 Gur   |            |      |   |
| Here: 0                                                                                   | 00.024                   | Ingreso Previo.                   | 100 Cur  | Importe a Impresar: |        |            | 123.87 Gut |            |      |   |
|                                                                                           |                          |                                   |          |                     |        |            |            |            |      |   |

Imagen 31 detalle autoliquidación

Si la autoliquidación no contiene hechos imponibles se informará al usuario con el siguiente mensaje en el bloque de hechos imponibles.

| Hechos Imponibles           |  |
|-----------------------------|--|
| Deuda sin líneas de detalle |  |
|                             |  |

Imagen 32 mensaje autoliquidación sin hechos imponible

### 5.1 Generar carta de pago

Las cartas podrán ser impresas en el momento de expedir una autoliquidación o a posteriori desde la consulta de autoliquidaciones ya emitidas previamente.

Si desea generar la carta de pago debe pulsar el botón "Generar Carta Pago" situado en la esquina inferior derecha.

| Importes |            |                   |          |                     |            |                                            |
|----------|------------|-------------------|----------|---------------------|------------|--------------------------------------------|
| Cuota:   | 123.87 €ur | Beneficio Fiscal: | 0.00 €ur | Importe Cobrado:    | 0.00 €ur   |                                            |
| I.V.A.:  | 0.00 €ur   | Exención I.V.A.:  | 0.00 €ur | Recargo Equiv.:     | 0.00 €ur   |                                            |
| Interés: | 0.00 €ur   | Ingreso Previo:   | 0.00 €ur | Importe a Ingresar: | 123.87 €ur |                                            |
|          |            |                   |          |                     |            |                                            |
| Volver   |            |                   |          |                     |            | Pagar autoliquidación 📄 Generar Carta Pago |

Imagen 33 botón generar carta de pago

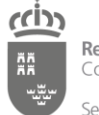

Dirección General de Informática Corporativa Subdirección General de Informática Corporativa

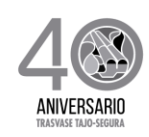

Una vez pulsado el botón podrá abrir el PDF con la carta de pago correspondiente a la autoliquidación consultada o guardar el archivo para visualizarlo posteriormente.

| Abriendo 15416071618351327.pdf                                                                    | $\times$ |
|---------------------------------------------------------------------------------------------------|----------|
| Ha elegido abrir:                                                                                 |          |
| <ul> <li>○ Abrir con Foxit PhantomPDF 9.5 (predeterminada) </li> <li>○ Guardar archivo</li> </ul> |          |
| H <u>a</u> cer esto automáticamente para estos archivos a partir de ahora.<br>Aceptar Cancela     | ır       |

Imagen 34 pop up de confirmación de descarga carta de pago

En cualquiera de los dos casos podrá visualizar la carta de pago con un visor de PDF. En dicha carta de pago podrá ver todos los datos para los que fue expedida la tasa.

En caso de que el navegador no muestre esta ventana es posible que por la configuración de su navegador descargue directamente el documento en la carpeta indicada en dicha configuración, que generalmente es la carpeta Descargas, pero dependerá de la configuración de su navegador. Para ver en su navegador los archivos descargados pulse "Control + j".

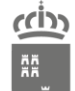

Secretaría Autonómica de Hacienda

Dirección General de Informática Corporativa

Subdirección General de Informática Corporativa

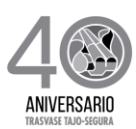

| AA Secre                                                                                                    | I <b>ION de</b> I<br>ejería de A<br>etaría Gene<br>ión de Reir                                        | Murcia<br>Agricultura y Agua<br>eral - 1701<br>Integros                                                                                                |                                                                                                    | Devolu. Anticip<br>Razon Ser                                                                                                    | oo Indemnización por<br>vicio sección 17                                                                              | Modelo<br>OE170                         |
|----------------------------------------------------------------------------------------------------|----------------------------------------------------------------------------------------------------|----------------------------------------------------------------------------------------------------|----------------------------------------------------------------------------------------------------|----------------------------------------------------------------------------------------------------|----------------------------------------------------------------------------------------------------|-----------------------------------------|
|                                                                                                    |                                                                                                    | incgroup                                                                                                    |                                                                                                    | CPR-9052675<br>170150 991 0                                                                                                    | 00017 00043 2019 11                                                                                                   | 04                                      |
| SOLICIT                                                                                                    |                                                                                                    | UACIONES SILIET                                                                                                    | 45                                                                                                    |                                                                                                    |                                                                                                    |                                         |
| AUTOLIQU                                                                                                    | DACIONES                                                                                              | E INGRESO DE LA                                                                                                    | TÁSA                                                                                                    |                                                                                                    |                                                                                                    |                                         |
| SUJETO                                                                                                    | N.I.F.JC.I.F                                                                                          | ./Pasaporte                                                                                                    | Apellide                                                                                                    | os y nombre o Razon social                                                                                                    | Telefono de con                                                                                                    | tacto                                   |
| PASIVO                                                                                                    | Dirección                                                                                             | postal (Via / Código                                                                                                    | Postal / Mun                                                                                                    | icipio /Provincia)                                                                                                    |                                                                                                    |                                         |
| l Impon:Código:                                                                                                    | DETALLE<br>H00001                                                                                     | DE LA AUTOLIQUI<br>F. Devengo:                                                                                                    | DACIÓN<br>28/03/2019                                                                                                    | Ejemplar para la Adn<br>Descripción: Devolu. Anticip<br>Razon Servicio                                                                                                    | ninistración<br>o indemnización por 12<br>o sección 17                                                                | 23,87€                                  |
| tributos del Hecho I                                                                                                    | Imponible                                                                                             | Descripción:<br>Importe Euros                                                                                                    |                                                                                                    | Val<br>123                                                                                                    | or: Unidad<br>8,87 euros                                                                                              | :                                       |
|                                                                                                    |                                                                                                    |                                                                                                    |                                                                                                    | Total quates                                                                                                    |                                                                                                    | 97 <b>A</b> ur                          |
|                                                                                                    |                                                                                                    |                                                                                                    |                                                                                                    | Beneficio Fiscal                                                                                                    | 123,                                                                                                    | 07 €ur                                  |
|                                                                                                    |                                                                                                    |                                                                                                    |                                                                                                    | Otros ajustes (*)                                                                                                    | 0,                                                                                                    | 00 €ur                                  |
|                                                                                                    |                                                                                                    |                                                                                                    |                                                                                                    | Ingreso a cuenta                                                                                                    | 0,                                                                                                    | 00 €ur<br>00 €ur                        |
|                                                                                                    |                                                                                                    |                                                                                                    |                                                                                                    | Exención I.V.A.                                                                                                    | u.<br>0,                                                                                                    | 00 €ur                                  |
|                                                                                                    |                                                                                                    |                                                                                                    |                                                                                                    | Interés de Demora                                                                                                    | 0,                                                                                                    | 00 €ur                                  |
|                                                                                                    |                                                                                                    |                                                                                                    |                                                                                                    | IMPORTE A INGRESAR                                                                                                    | 123,                                                                                                    | 87 €ur                                  |
|                                                                                                    |                                                                                                    |                                                                                                    |                                                                                                    |                                                                                                    |                                                                                                    |                                         |
|                                                                                                    |                                                                                                    |                                                                                                    |                                                                                                    |                                                                                                    |                                                                                                    |                                         |
| Firma dei solicitante                                                                                                    |                                                                                                    |                                                                                                    | Fecha:                                                                                                    |                                                                                                    |                                                                                                    |                                         |
| Firma del solicitante<br>(*) RESERVADO A I                                                                                                    | LA ADMINIS                                                                                            | STRACIÓN (OBSER                                                                                                    | Fecha:<br>VACIONES):                                                                                                    |                                                                                                    |                                                                                                    |                                         |
| Firma del solicitante<br>(*) RESERVADO A I<br>Forma de Pago:<br>El pago podrá realizz<br>https://agenciatributa<br>disponer de ningún s<br>Así mismo, el pago p<br>los medios habilitado<br>AGUSTIN, TARGOB<br>Para mas informació<br>https://agenciatributa | LA ADMINIS<br>rise median<br>ria.carm.esi<br>sistema de f<br>ank, BANC<br>n acerca de<br>ria.carm.esi | te cualquier tarjeta d<br>pasarelapagos. Par<br>ma electronica.<br>rise presentando el<br>BANKIA, BBVA, BAN<br>JO SABADELL y BAJ<br>Jos medios de pago | Fecha:<br>VACIONES):<br>e crédito o déte<br>realizar el paj<br>locumento de j<br>VICO SANTANI<br>disponibles pu<br>somo-puedo si | Ito emitida por Visa o Mastercard a t<br>go a través de este medio no es nece<br>pago en cualquiera de las siguientes<br>(ABANK, CAJAMAR, CAJA RURAL<br>DER<br>ede visitar la siguiente dirección<br>saar | ravés de internet en la direc<br>esario identificarse electróni<br>entidades colaboradoras a<br>CENTRAL, CAJA RURAL S | cción<br>camente ni<br>través de<br>iAN |

Imagen 35 Detalle autoliquidación

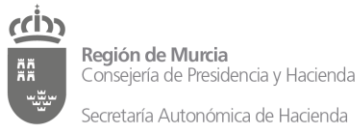

Dirección General de Informática Corporativa Subdirección General de Informática Corporativa

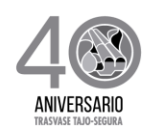

### 5.2 Pagar autoliquidación

Desde la pantalla consulta de autoliquidaciones también se podrá pagar dicha autoliquidación, excepto si dicha autoliquidación ha sido generada con un pasaporte para ello ha de pulsar el botón "pagar autoliquidación", una vez pulsado la aplicación redirigirá a la pasarela de pagos

| Importes |     |                   |     |                     |     |                                            |
|----------|-----|-------------------|-----|---------------------|-----|--------------------------------------------|
| Cuota:   | €ur | Beneficio Fiscal: | €ur | Importe Cobrado:    | €ur |                                            |
| I.V.A.:  | €ur | Exención I.V.A.:  | €ur | Recargo Equiv.:     | €ur |                                            |
| Interés: | €ur | Ingreso Previo:   | €ur | Importe a Ingresar: | €ur |                                            |
|          |     |                   |     |                     |     |                                            |
| Volver   |     |                   |     |                     |     | Pagar autoliquidación 🖹 Generar Carta Pago |

Imagen 36 botón pagar autoliquidación

### 5.3 Volver

Si desea volver a la página anterior deberá pulsar el botón volver, en caso de que haya creado esta autoliquidación, en caso de que este consultando la autoliquidación volverá a consulta de autoliquidaciones.

| Cuota:   | €ur | Beneficio Fiscal: | €ur | Importe Cobrado:    | €ur |                                            |
|----------|-----|-------------------|-----|---------------------|-----|--------------------------------------------|
| I.V.A.:  | €ur | Exención I.V.A.:  | €ur | Recargo Equiv.:     | €ur |                                            |
| Interês: | €ur | Ingreso Previo:   | €ur | Importe a Ingresar: | €ur |                                            |
| Volver   |     |                   |     |                     |     | Pagar autoliquidación 📑 Generar Carta Pago |

Imagen 37 botón volver

### 6. Tasas Predeterminadas

### 6.1Guardar Tasa Predeterminada

Si una autoliquidación se genera recurrentemente, es decir, es necesario generar autoliquidaciones con los mismos datos relativos al concepto de ingreso y hechos imponibles. Es posible guardar esa configuración como tasa predeterminada y cargarla cada vez que desee generar esa autoliquidación.

Para guardar una tasa predeterminada deberemos seleccionar los hechos imponibles asociados a dicha tasa, primero deberemos seleccionar el concepto de la tabla "Concepto" que hay justo debajo de la tabla "Tasas predeterminadas".

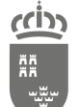

Dirección General de Informática Corporativa

Subdirección General de Informática Corporativa Secretaría Autonómica de Hacienda

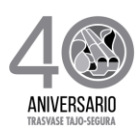

| Con        | cepto    |                                                              |              |               |   |
|------------|----------|--------------------------------------------------------------|--------------|---------------|---|
|            | Concepto | Descripción                                                  | Tipo Gestión | Tipo Concepto |   |
| $\bigcirc$ | OE009    | Retenciones Feoga-Garantía.                                  | EX           | LE            |   |
|            | OE170    | Devolu. Anticipo Indemnización por Razon Servicio sección 17 | EX           | LE            |   |
| 0          | O1004    | Aprovechamientos Forestales                                  | AU           | LE            | - |
|            |          |                                                              |              |               |   |

#### Imagen 38 tabla concepto

Una vez seleccionado desparecerán el resto de los conceptos.

| Concepto | Descripción                       | Tipo Gestión | Tipo Concepto |
|----------|-----------------------------------|--------------|---------------|
| F010.    | Tasa General de la Administración | AU           | TR            |

Imagen 39 tabla concepto con concepto seleccionado

Después de seleccionar el concepto deberemos añadir uno o varios hechos imponibles en el desplegable dentro de la tabla hecho imponible.

| 22/05/2019 | <b>m</b>      |                            | Ŧ                          | Borrar        |     |
|------------|---------------|----------------------------|----------------------------|---------------|-----|
|            | H00001 -      | - Servicio de Autobuses a  | Playas R.de Murcia en pe   | eriodo estiva |     |
| Concepto   | Fecha Devenge | - Servicio de Bus a Playas | s R.de Murcia en periodo e | estiva S/IVA  | Iva |

Imagen 40 seleccionar hechos imponibles

Si por el contrario deseamos eliminar de la lista un hecho imponible deberemos seleccionar el mismo y pulsar el botón "Borrar".

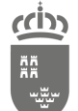

Secretaría Autonómica de Hacienda

Dirección General de Informática Corporativa

Subdirección General de Informática Corporativa

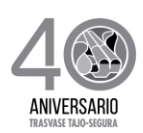

| F. ( | Devengo   |               |                      |                           |                          |                  |        |
|------|-----------|---------------|----------------------|---------------------------|--------------------------|------------------|--------|
| 2    | 2/05/2019 | <b></b>       | H00001 - Servicio de | Autobuses a Playas R.de I | Murc 🔻 Borrar            |                  |        |
|      |           |               |                      |                           |                          |                  |        |
|      | Concepto  | Fecha Devengo | Hecho Imponible      | Descripción               |                          |                  | Iva    |
| ۲    | PU013     | 22/05/2019    | H00001               | Servicio de Autobuses     | a Playas R.de Murcia en  | n periodo estiva | IVAR10 |
| 0    | PU013     | 22/05/2019    | H00002               | Servicio de Bus a Playa   | as R.de Murcia en period | do estiva S/IVA  |        |
|      | PU013     | 22/05/2019    | H00001               | Servicio de Autobuses     | a Playas R.de Murcia en  | n periodo estiva | IVAR10 |
|      |           |               |                      |                           |                          |                  |        |
| С    | ódigo     | Descripción   | Valor                |                           | Unidades                 | Importes HI      |        |
| 10   | /IPO      | Importe Euros |                      |                           | Euros                    |                  |        |

Imagen 41 borrar hecho imponible

Una vez seleccionados el concepto y los hechos imponibles podremos guardar la tasa predeterminada para ello deberemos pulsar el botón "Guardar" de la tabla tasas predeterminadas.

|   | ID   | Tasa  | Descripción   | Hecho Imponible |
|---|------|-------|---------------|-----------------|
| ۲ | 1201 | PU013 | Descripción   | H00001          |
| 0 | 1202 | T010. | descripcion 3 | H00002          |

Imagen 42 guardar tasa predeterminada

Después tendremos que poner un nombre a la tasa predeterminada en el pop up que aparece, para posteriormente poder identificarla, y después pulsar el botón "Aceptar".

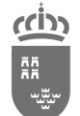

#### Región de Murcia

Consejería de Presidencia y Hacienda Secretaría Autonómica de Hacienda Dirección General de Informática Corporativa

Subdirección General de Informática Corporativa

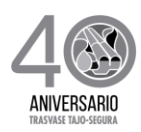

| sa Predeterminada      |                                                                          |
|------------------------|--------------------------------------------------------------------------|
| Descripción de la Tasa | . •                                                                      |
| Descripción            |                                                                          |
|                        | Atención. Los atributos asociados al Hecho Imponible no serán guardados. |
|                        | Aceptar Cancelar                                                         |

Imagen 43 pop up nombre tasa predeterminada

Si todo ha funcionado correctamente veremos el siguiente mensaje en la parte inferior izquierda de la pantalla.

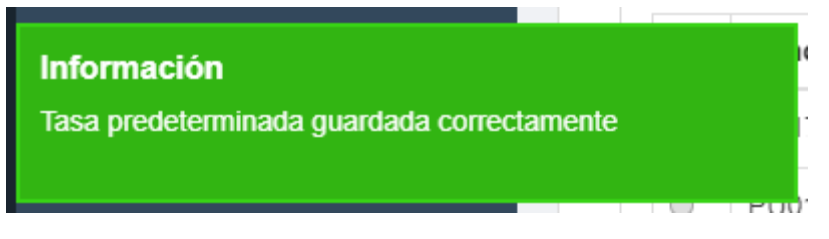

Imagen 44 mensaje de éxito al guardar tasa predeterminada

Los hechos imponibles son carácter obligatorio, si no seleccionásemos ninguno e intentamos guardar tasa predeterminada la aplicación nos mostrara el siguiente error.

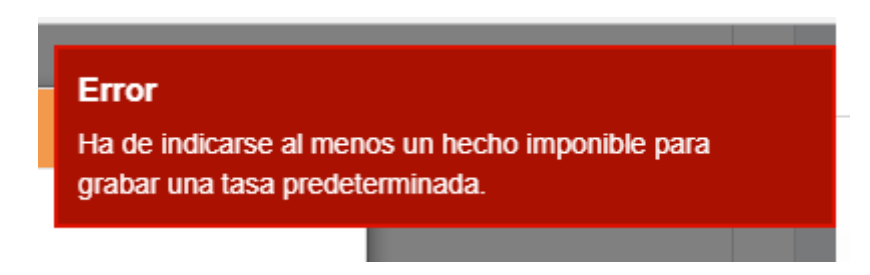

Imagen 45 error hechos imponibles no seleccionado

### 6.2 Borrar tasa predeterminada

Si queremos borrar una tasa predeterminada seleccionamos la tasa que deseamos borrar y pulsamos el botón "Borrar".

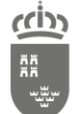

Dirección General de Informática Corporativa

Subdirección General de Informática Corporativa

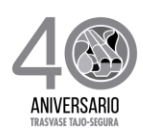

| sas P | redeterminada | 15    |               |                 |
|-------|---------------|-------|---------------|-----------------|
|       | ID            | Tasa  | Descripción   | Hecho Imponible |
| 0     | 1201          | PU013 | Descripción   | H00001          |
| ۲     | 1202          | T010. | descripcion 3 | H00002          |

Imagen 46 borrar tasa predeterminada

### 6.3 Cargar tasa predeterminada

Una vez guardada nuestra tasa predeterminada podremos cargar los datos previamente almacenados seleccionando dicha tasa en la tabla tasas predeterminadas y pulsando el botón "Seleccionar".

|   | ID   | Tasa  | Descripción   | Hecho Imponible |
|---|------|-------|---------------|-----------------|
| 0 | 1201 | PU013 | Descripción   | H00001          |
| ۲ | 1202 | T010. | descripcion 3 | H00002          |

Imagen 47 seleccionar tasa predeterminada